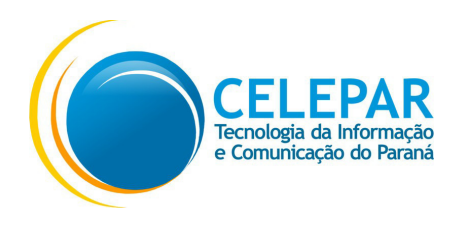

## Manual de Emissão do CERTIFICADO DIGITAL A1

Atualizado 13/02/2019

Primeiramente você receberá um e-mail para emissão do certificado digital A1 com o remetente: "Prodemge" <<u>prodemgecertificadora@prodemge.gov.br</u>>. Este irá conter todas as informações necessárias para a instalação correta do seu Certificado A1.

Seguindo os passos:

No 1º passo especifica os requisitos mínimos para a instalação.

Já o 2° passo pede para que seja feita a instalção de um aplicativo, diretamente do site da Prodemge, para que seja feita a emissão.

Logo abaixo você visualizará o código de emissão que será utilizado posteriormente.

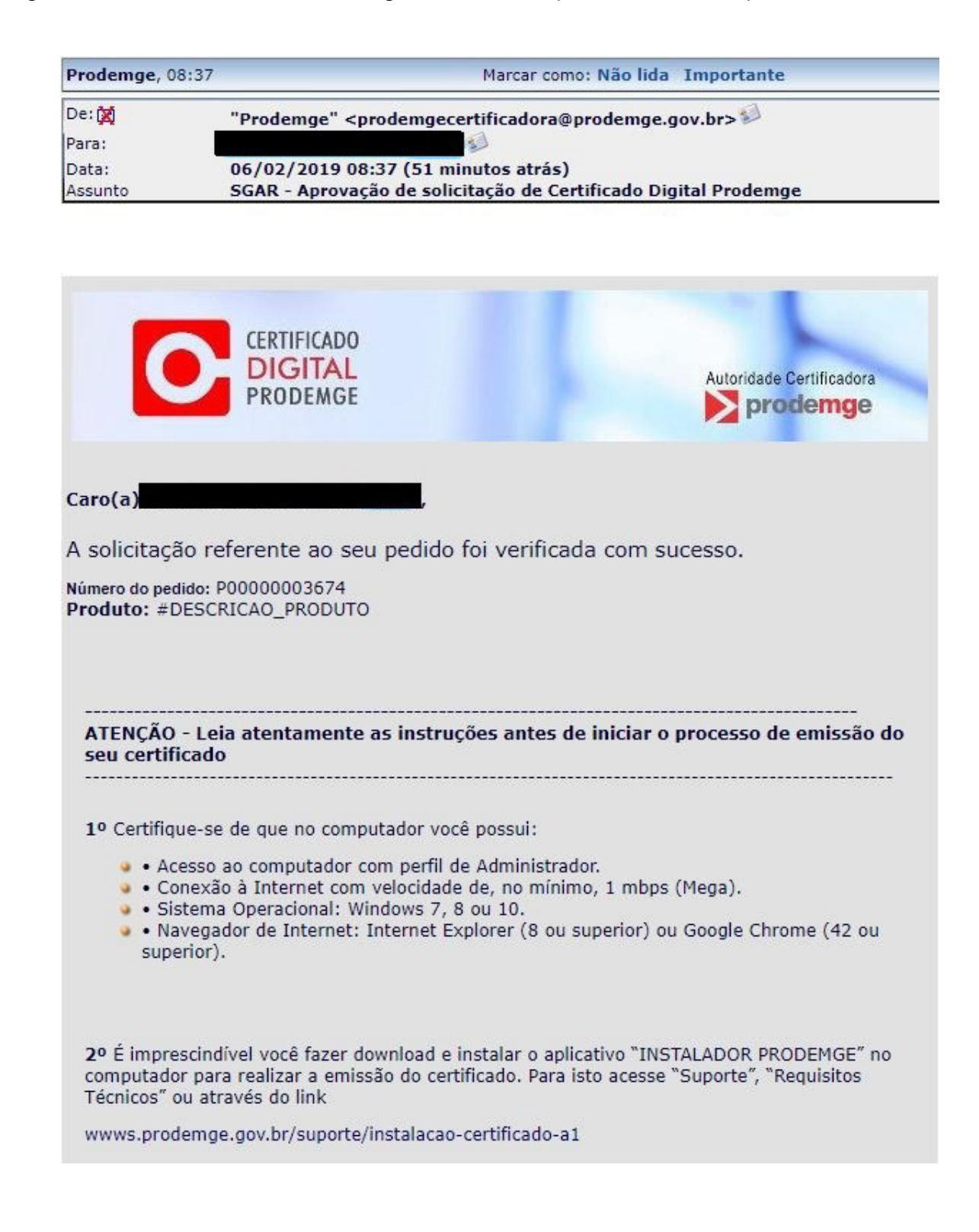

| Em caso de dúvidas acesse o site: wwws.prodemge.gov.br Item "Suporte", "Manuais"                                                                                  |
|----------------------------------------------------------------------------------------------------|
|                                                                                                    |
|                                                                                                    |
|                                                                                                    |
|                                                                                                    |
| Código de Emissão = LWTkX2kZ                                                                                                    |
| Este é seu Código de Emissão.<br>Você deverá utilizá-lo para realizar a emissão do seu certificado.                                                               |
| Para emitir o seu certificado, clique no link abaixo: sgar.ac.prodemge.gov.br/moduloar-<br>frontend/certificadoemissao/?pedido=P00000003674                       |
|                                                                                                    |
| m caso de dúvidas acesse o site: www.prodemge.gov.br/certificacaodigital item 'Instalação e<br>ownloads' ou envie um e-mail para atendimento.cd@prodemge.gov.br . |
| tenciosamente,                                                                                                    |
| UTORIDADE CERTIFICADORA PRODEMGE                                                                                                    |

Seguindo os passos, agora entre no site, **preferencialmente utilize o navegador Google Chrome**, e baixe o instalador Prodemge: <u>https://wwws.prodemge.gov.br/suporte/instalacao-certificado-a1</u>

Atenção, não utilize o Navegador Mozilla Firefox.

Ao entrar no site, clique em Instalador Prodemge para a instalação do seu certificado.

Atenção: Para a instalação é necessário acesso ao computador com perfil de administrador

| 🦂 Expresso Livre (Expresso Mail) 🗙 💽 Instalação Ce    | rtificado A1 x +                                                                                                    | - 0 ×                                                                  |
|-------------------------------------------------------|----------------------------------------------------------------------------------------------------|------------------------------------------------------------------------|
| ← → C 🔒 https://wwws.prodemge.gov.br/su               | porte/instalacao-certificado-a1                                                                                                    | ☆ 🗡 🖸 \varTheta 🗄                                                      |
| 🗰 Apps 👩 Expresso Livre - login 🗋 https://sgar.ac.pro | ode 📧 ITI - Início 🕒 C- Digital 😨 RFB CPF 🍠 Denatran 🎼 AcertiD 🗅 MEI 😨 RFB CNPJ 🛷 PIS 🏧 IIPR 🏂 Certbio -PRODEMGE 🕕                                                                                                    | ) CREA 🕒 CFC 🛃 CRCPR 🗋 eCAC - Centro Virtue 📿 PABX 🖺 WIKI AR 🗎 GAR 🛛 » |
| CERTIFICADO<br>DIGITAL<br>PRODEMGE                    | CERTIFICADOS DIGITAIS → INFORMAÇÕES → AGENDAMENTO SUPORTE → TUTORIAIS → ATENDIMENTO → SEJA PARCEIRO<br>                                                                                                    | Digite sue busca                                                       |
|                                                       | Download e Instalação do Certificado A1                                                                                                    | Acesso rápido                                                          |
|                                                       | 🖶 Imprimir 🛛 🛤 Email                                                                                                    | Comora                                                                 |
|                                                       | 層 PUBLICADO: 01 AGOSTO 2018                                                                                                    | Manuais                                                                |
|                                                       | Para emitir o seu certificado tipo A1 faça a instalação das cadeias de certificados e Java seguindo os procedimentos abaixo. O<br>certificado digital tipo A1 é emitido e armazenado em computador com sistema operacional Windows, cujo acesso deverá ser<br>foita nom exel de administrativa de armazenado em computador com sistema operacional Windows, cujo acesso deverá ser | Dúvidas Frequentes                                                     |
|                                                       | teito com pertil de administrador.                                                                                                    | Serviços online                                                        |
|                                                       | Atenção: Não utilizar MAC-OS, LINUX, ANDROID ou o navegador Mozilla Firefox para <u>emissão</u> de certificados do tipo<br>A1.                                                                                                    | Postos de atendimento                                                  |
|                                                       |                                                                                                    | Requisitos                                                             |
|                                                       |                                                                                                    | Cadeias AC Prodemge                                                    |
|                                                       |                                                                                                    | Teste seu certificado                                                  |
|                                                       | Instalador Manual Teste Certificado<br>Prodemge                                                                                                    |                                                                        |
|                                                       | 1º Passo - Requisitos técnicos                                                                                                    |                                                                        |
|                                                       | 2º Passo - Configuração do navegador                                                                                                    |                                                                        |
|                                                       | O 3º Passo - Cadeias de certificados                                                                                                    | Posso ajudar?                                                          |
|                                                       | O 4º Passo - Emissão do certificado tipo A1                                                                                                    |                                                                        |

Baixe e instale o instalador do Certificado.

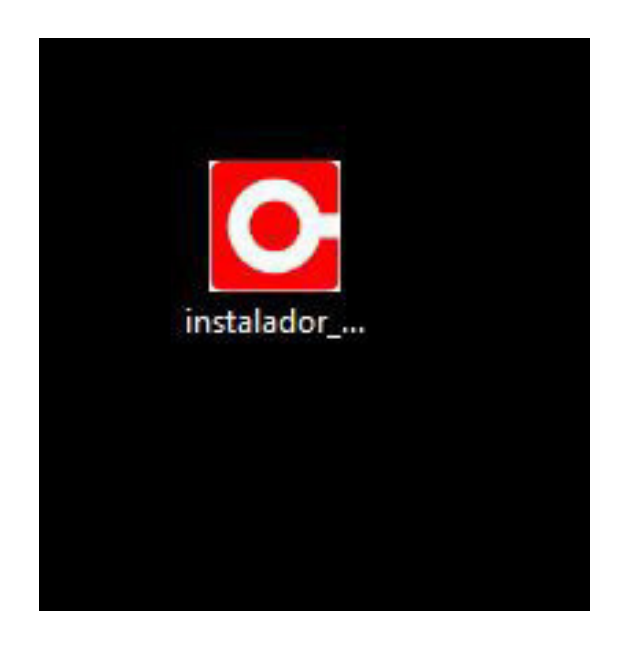

Após o download, abrirá a tela para a instalação. Nesse momento é solicitado o login do ADMIN.

| O Instalador Prode                 | mge — 🗌                                                                                                    | × |  |  |
|------------------------------------|----------------------------------------------------------------------------------------------------|---|--|--|
|                                    |                                                                                                    |   |  |  |
| _                                  | Bem-vindo ao Instalador Prodemge.                                                                                            | ^ |  |  |
| CERTIFICADO<br>DIGITAL<br>PRODEMGE | Este programa irá instalar os componentes necessários para o<br>funcionamento do seu certificado digital Prodemge.           |   |  |  |
|                                    | É recomendado que você feche todas as aplicações abertas<br>antes de continuar. Isto evitará conflitos durante a instalação. |   |  |  |
|                                    | Clique em "Instalar" para continuar ou em "Cancelar" para sair<br>do programa de instalação.                                 |   |  |  |
|                                    | Pasta de <u>d</u> estino                                                                                                    | ~ |  |  |
|                                    | ers\adrjorge\AppData\Local\Temp\instalador_prodemge  \varphi Procurar                                                        | • |  |  |
| Progresso da instalação            |                                                                                                    |   |  |  |
|                                    |                                                                                                    |   |  |  |
|                                    | Instalar Cancelar                                                                                                    |   |  |  |

Abrirá a tela de instalação.

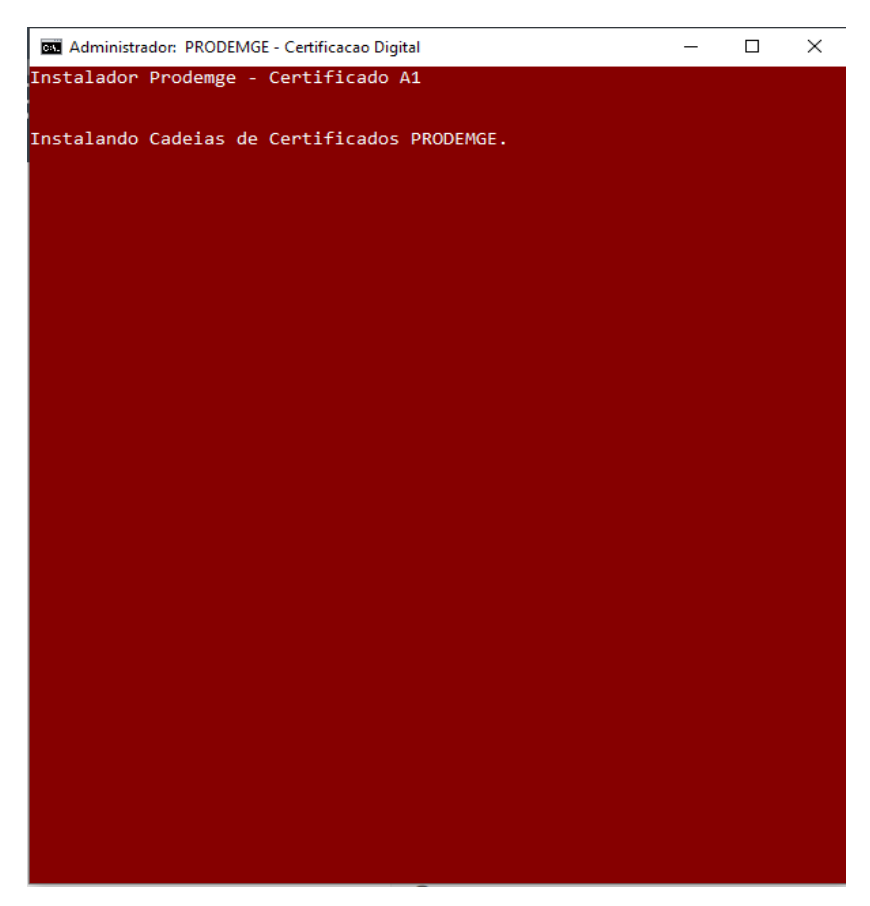

Após esta etapa, no 1º Passo clique em "Instalar o Utilitário de Configuração Prodemge".

| 01   | ° Passo - Requisitos técnicos                                                                           |
|------|----------------------------------------------------------------------------------------------------|
| Para | emitir o certificado digital A1 Prodemge é necessário que você tenha:                                   |
| • /  | Acesso ao computador com perfil de Administrador.                                                       |
| • (  | Conexão à Internet com velocidade de, no mínimo, 1 mbps (Mega).                                         |
| • <  | Sistema Operacional:                                                                                    |
|      | <ul> <li>Windows 7, 8 ou 10</li> </ul>                                                                  |
| • 1  | Vavegador de Internet:                                                                                  |
|      | <ul> <li>Internet Explorer (8 ou superior)</li> </ul>                                                   |
|      | Google Chrome (42 ou superior)                                                                          |
| • •  | Jáquina Virtual Java (versão mais recente): Instalar Java - Necessário para emissão utilizando Internet |
| E    | Explorer                                                                                                |
| • (  | Caso possua Token ou Cartão, é necessario a instalação dos drivers                                      |
| • (  | Caso seu certificado seja do tipo A1 ou A3 enviado por email, siga as instruções                        |

UCP: Instalar o Utilitário de Configuração Prodemge

Após baixá-lo, instale.

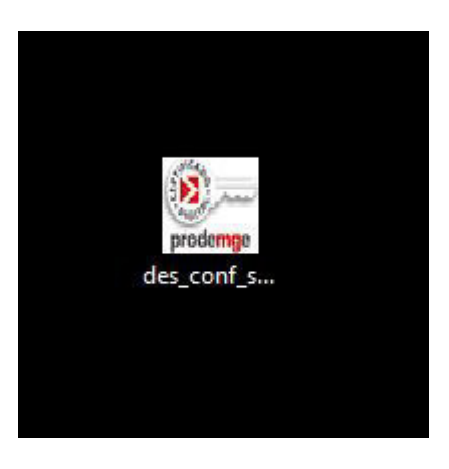

Aparecerá esta tela na hora da instalação.

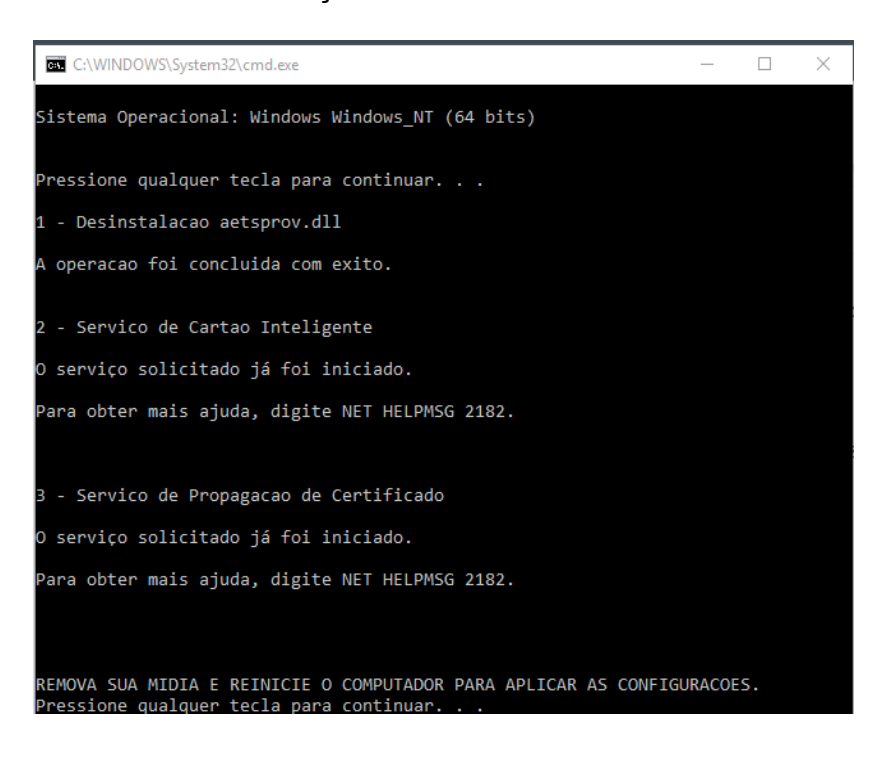

Agora, escolha seu sistema operacional e baixe o arquivo das cadeias do seu certificado.

| NAVEGADOR | INSTALAÇÃO<br>AGRUPADA | INSTALAÇÃO INDIVIDUAL                                                                                                    |
|-----------|------------------------|----------------------------------------------------------------------------------------------------|
| Ø         | Internet Explorer      | Hierarquia atual (Para certificados emitidos a partir de 27/12/2016)<br>ICP-BRASIL V5                                                                       |
| Ø         | Google Chrome          | AC SECRETARIA DA RECEITA FEDERAL DO<br>BRASIL V4<br>AC PRODEMGE RFB<br>AC PRODEMGE RFB G4<br>AC PRODEMGE G4<br>AC CERTISIGN G7<br>AC CERTISIGN MULTIPLA SSL |
|           | 分                      | Para certificados emitidos após 01/01/2012<br>ICP-BRASIL V2<br>AC RFB V3<br>AC CERTISIGN G6<br>AC PRODEMGE G3<br>AC PRODEMGE RFB G3                         |

Instale as cadeias.

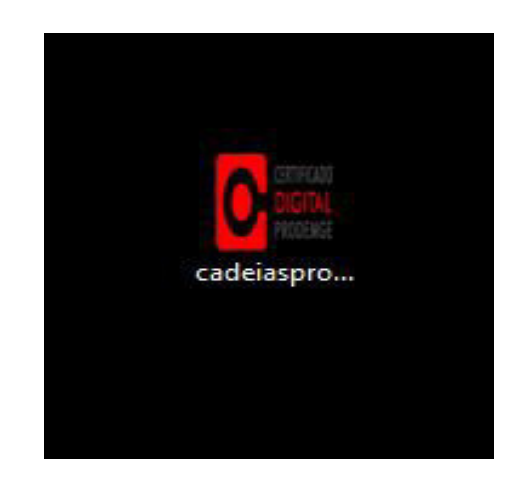

Ao executar o arquivo das cadeias foi solicitada novamente a senha ADMIN.

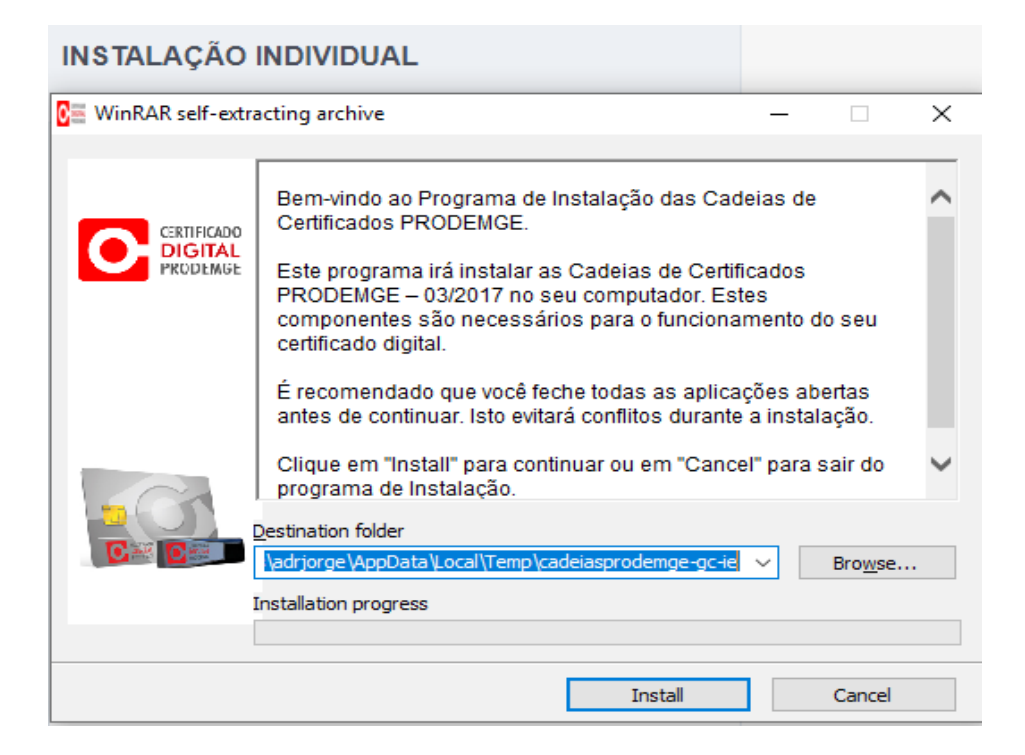

Aparecerá esta tela na instalação.

| 🔤 Administrador: PRODEMGE - Certificacao Digital —                                | × |
|-----------------------------------------------------------------------------------|---|
| PRODEMGE - Certificacao Digital                                                   | ^ |
| A instalacao agrupada das cadeias de certificados Prodemge foi iniciada. Aguarde! |   |
|                                                                                   |   |
|                                                                                   |   |
|                                                                                   |   |
|                                                                                   |   |
|                                                                                   |   |
|                                                                                   |   |
|                                                                                   |   |
|                                                                                   |   |
|                                                                                   |   |
|                                                                                   |   |
|                                                                                   |   |
|                                                                                   |   |
|                                                                                   |   |
|                                                                                   |   |
|                                                                                   |   |

Agora, no site, vá ao 4º Passo, entre em "Emissão do certificado A1 - SGAR".

Ou clique no link: sgar.ac.prodemge.gov.br/moduloar-frontend/certificadoemissao/

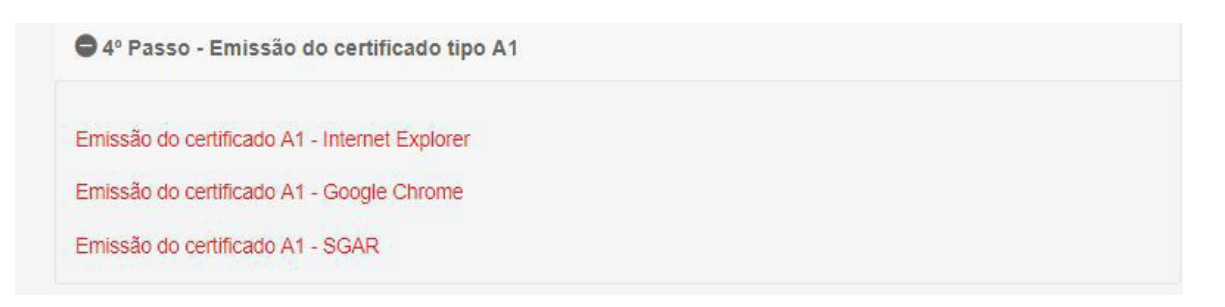

Obs: Antes de seguir o procedimento abaixo, é necessário o download e instalação do instalador Prodemge que se encontra no site:

https://wwws.prodemge.gov.br/suporte/instalacao-certificado-a1

1 - Será enviado um e-mail com um link para a emissão do Certificado A1. Acesse esse link para a emissão do Certificado.

| sanc(a)<br>solicitação referente ao seu pedido foi verificada com sucesso.<br>Konero do pedidoc<br>redute:CPF A1 veluDADE 1 Atro                                                                                                    |                   |  |
|----------------------------------------------------------------------------------------------------|-------------------|--|
| ATENCÃO - antes de emitir seu certificado, leia atentamente as instruções abaixo:                                                                                                    |                   |  |
| 1º Certifique-se de ester utilizando o Sistema Operacional homologado para a emissão do certificado ógita, ou seja, Windows 7, 8 ou 10 e Internét Evolorer, Google Chrame ou Mozilla Frieñra.<br>2004 - 2004 - 2004 |                   |  |
| CÓDICO DE EMISSÃO                                                                                                    |                   |  |
| Códige de Emissilo = URCYTVerg<br>faite é seu Códige de Emissilo.<br>You de Averé utiliza lo para enalizar a emissão de seu certificado.<br>Rara emite e seu certificado, clique en link abaixe:                                                                                                    | LINK PARA EMISSÃO |  |
| in caso de divistas acesse o siter <u>averaciationes dos laciantíficaciadeirlas</u> dans "botasiação e<br>exeminado" eo envie um e-mais para <u>averdimento, colficiondemos, dos br</u> -                                                                                                    |                   |  |

2 - Insira o Código de Emissão que se encontra no email recebido e clique em avançar.

OBS: Será enviado apenas um código de emissão.

|                                                           | CERTIFICADO<br>DIGITAL<br>PRODEMGE<br>Emissão de certificado |  |
|-----------------------------------------------------------|--------------------------------------------------------------|--|
| Instruções<br>preentha o código de emissão e cique em ava | ça:                                                          |  |
| Codigo do Emilañor                                        | Avatagar                                                     |  |
|                                                           |                                                              |  |
|                                                           |                                                              |  |
|                                                           |                                                              |  |

3 - Confirme todos os dados exibidos e clique em Emitir Certificado.

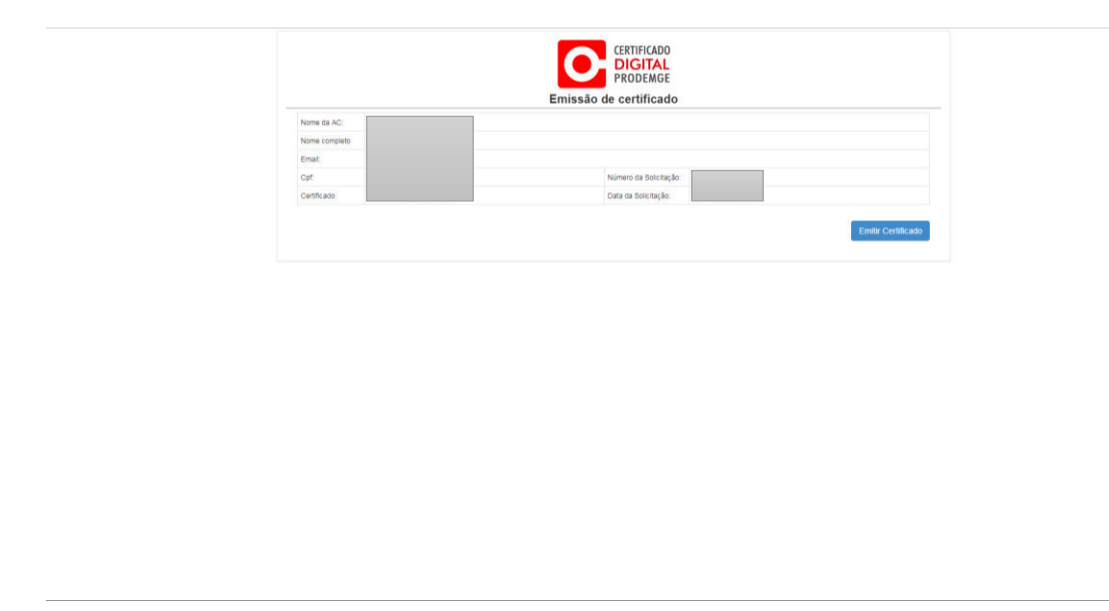

4 - Após clicar em Emitir Certificado, o processo de emissão do certificado inicia.

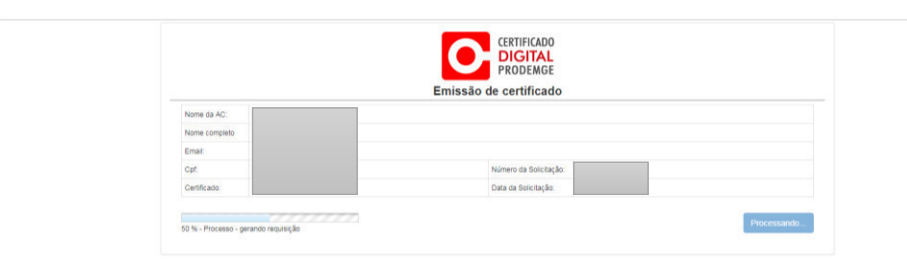

5 - Crie e confirme a senha (PIN) de seu certificado, em seguida clique em OK.

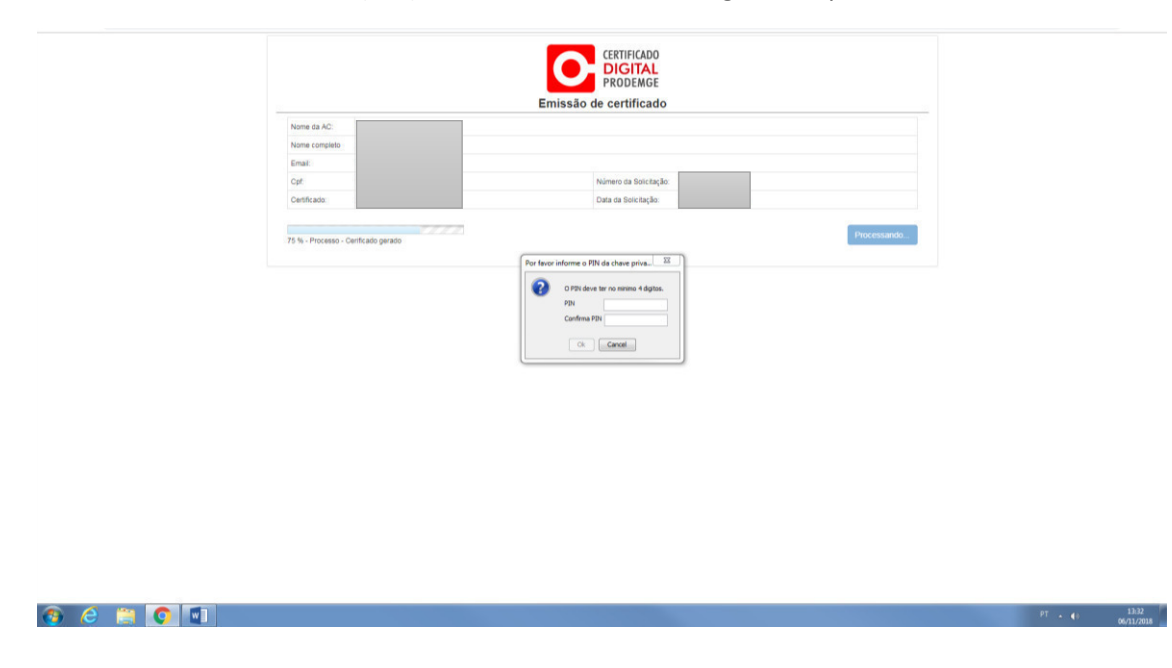

6 - Selecione o local no computador que será salvo o certificado.

| None da AC:<br>None completo<br>Email:<br>Caf:<br>Centri;ada | var en: 🗮 Área de Trabalho                                                                                                    | •] # # @ @+ | 1 |  |
|--------------------------------------------------------------|----------------------------------------------------------------------------------------------------|-------------|---|--|
| None completo<br>Emat:<br>Caf:<br>Certificado                | or en 🗮 kes de Talaho                                                                                                    | • • • • •   | 1 |  |
| Emat:<br>Cpf:<br>Certificados                                | rar em: 🗮 Área de Trabaño                                                                                                    | • 0 • 0     | 1 |  |
| Cof.<br>Certificado                                          | rar em: 🗮 Área de Trabaño                                                                                                    | -] # # @.   |   |  |
| CettRado                                                     | var em: 🗮 Área de Trabaño                                                                                                    | • 🕸 🕐 🖽 •   |   |  |
|                                                              |                                                                                                    |             |   |  |
|                                                              | Area de Trato.<br>El Concel VV Notuallox<br>Documentos<br>Concel VV Notuallox<br>Servic<br>Servic<br>Servi |             |   |  |
|                                                              | Contraction (Party                                                                                                    | - Edu       |   |  |
|                                                              | Nome do arquivo: Charles                                                                                                    | Salvar      |   |  |

|           | O Abaditzed do favor Disporting <sup>(n)</sup> , <sup>(N)</sup><br>Hi ann more specified at their project parts are instribute.<br>Chapte upp pare environment. |                     |
|-----------|----------------------------------------------------------------------------------------------------|---------------------|
| 😗 🤌 📋 🚺 💷 | н.                                                                                                    | 13.33<br>06/31/2018 |

7 - Em seguida será exibido os dados do certificado confirmando a emissão.

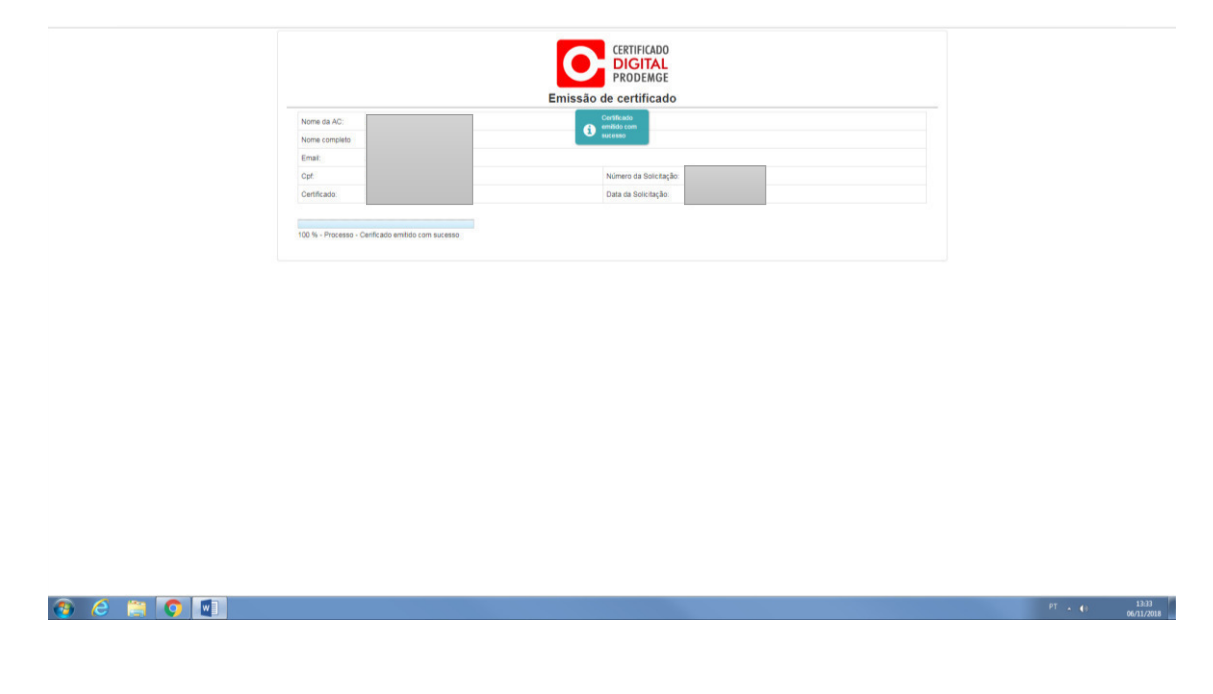

Após a emissão do certificado A1, recomendamos que seja feito um backup (cópia) do certificado emitido.

Link Manual de backup - https://wwws.prodemge.gov.br/manuais-de-instalacao-docertificado-digital-a1